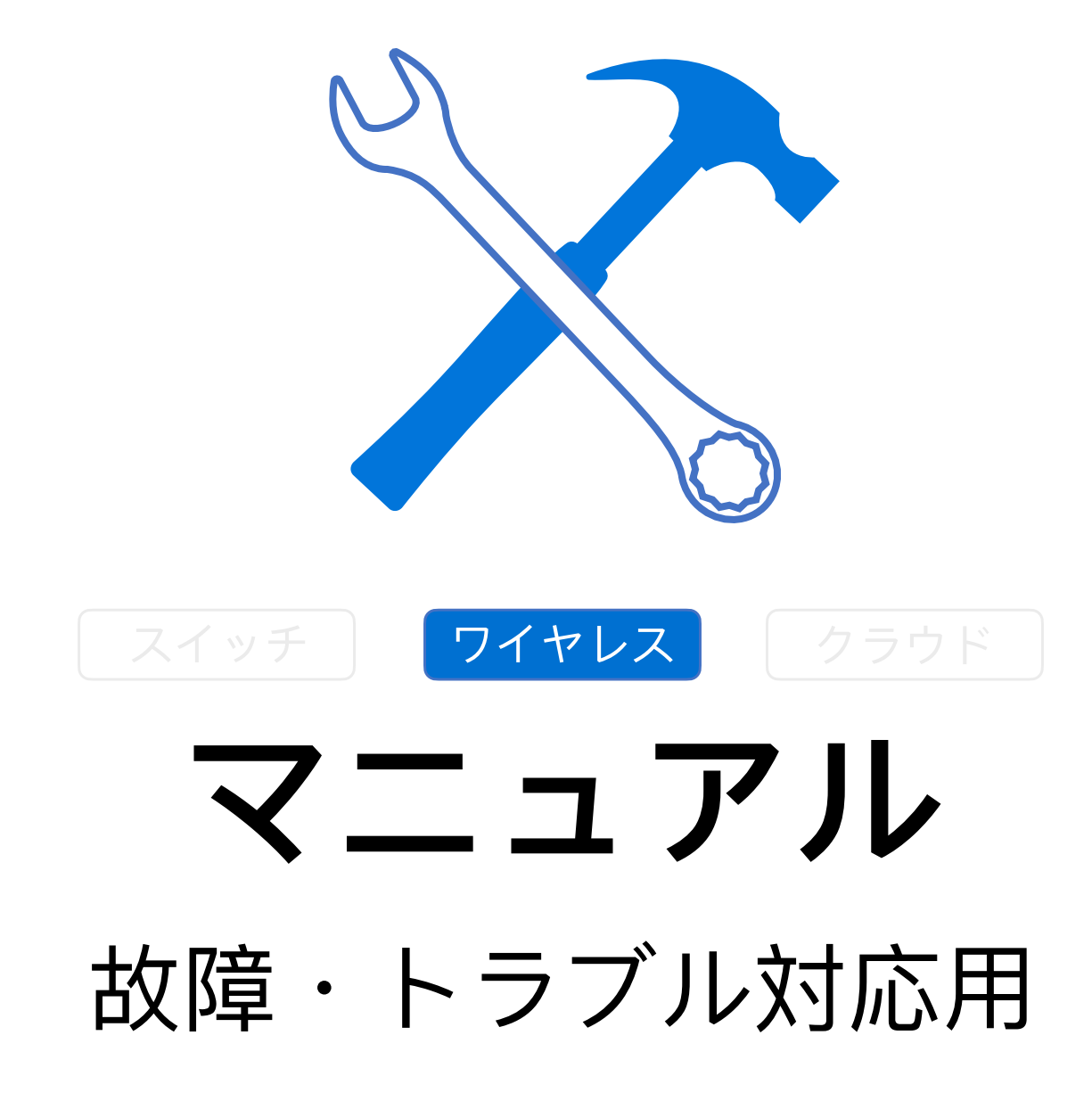

Fuzhou, ISC

Rev 1.3

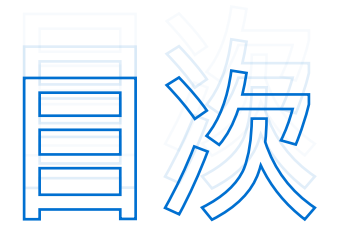

- 1. 電力入らない、電力供給の問題 24
- 2. シリアルポート不具合 24
- 3. 表面が高温→CPU使用率が高すぎかもしれません 24
- 4. 表面が高温→メモリ使用率が高すぎかもしれません 25
- 5. 異常時の再起動 25

# 

- 1. ユーザーがIPを取得できない 26
- 2. 接続できないまたは接続が遅い 26
- 3. ユーザーが異常にオフラインになり、状態が不安定 27
- 4. ユーザーがインターネットにアクセスできない 29
- 5. ユーザーによるインターネットへのアクセスの遅延や滞り 29
- 6. ローミング失敗 31

# 1. 電力入らない、電力供給の問題

◎●手順 トラブルシューティングの流れ

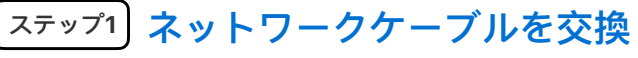

ネットワークケーブルを交換します。

#### 「ステップ2】 PoEスイッチのポートを交換

PoEスイッチから電力を供給されている場合は、PoEスイッチのポートを交換して、電力供給できるかどうか を試します。

#### ステップ3 **その他**

Ruijieブランドのスイッチを使用する場合、スイッチのPOE給電モードを互換モードに変更します。環 境要因によりPOEスイッチがPDの給電レベルを認識できない場合は、POE給電モードのコマンドを変更 します。

```
注 意 ご不明がございましたら、当社までご連絡下さい。
```

# 2. シリアルポート不具合

手順がスイッチと一致ですので、「マニュアル-スイッチ」にご参考下さい。

# 3. 表面が高温→CPU使用率が高すぎかもしれません

回ログ収集 下記のコマンドにてログを収集し、当社までご連絡下さい。

show version show running show log show cpu (このコマンドを3回実行します) show memory

# 4. 表面が高温→メモリ使用率が高すぎかもしれません

#### ◎●手順 トラブルシューティング流れ

- <sub>ステップ1</sub>) **2S**の間隔をおいてshow memoryコマンドを3回連続して実行して ます。
- (ステップ2) ステップ1の結果から、「Used Rate」(メモリ使用率)が増加していることや、「Current Free Memory」(空きメモリ)の量(KB)が減少しているかを確認します。

Free Memoryの変化が明らかでない場合は、数時間または1日程度の間隔をおいて再度確認することをお勧めします。それでも変化が明らかでない場合、1週間または1ヶ月の間隔をおいてshow memoryコマンドを実行して、比較するための情報を収集します。Free Memoryが急速に減少し続けている場合(show コマンドを実行する度に約2kb減少します)、5~10分の間隔をおいてshow memoryコマンドを実行し、比較のための情報を収集します。

## ステップ3)以上の観測により、長期間にわたってメモリに明らかな変化がない場 合は、故障ではなく正常な現象と判断できます。

以上の観察により、Free Memoryの減少傾向が続いていること(速いか遅いか)を確認し、以下の情報を再 度収集し、アフターサービス係までご連絡下さい。

- 1) 5Sの間隔をおいてshow memoryコマンドを3回連続して実行して下さい。
- 2) 5Sの間隔をおいてshow memory protocolsコマンドを3回連続して実行して下さい。
- 3) 以下のコマンドを実行して、基本情報を収集して下さい。

```
show run
show version
show memory
show log
show ip interface brief
show interface
```

# 5. 異常時の再起動

回ログ収集 下記のコマンドにてログを収集し、当社までご連絡下さい。

```
show version
show running
show log
show cpu (このコマンドを3回実行して下さい)
show memory
show exception
```

# 1. ユーザーがIPを取得できない

◎手順 トラブルシューティングの流れ

# ステップ1)**pingをチェック**。

手動で設定したアドレスがゲートウェイを介してpingを通ることができるか確認します。

- <sup>ステップ2</sup> DHCP設定が正しいか確認します。
- ステップ3 IPアドレスが枯渇していないか確認します。
- ステップ4 DHCPメッセージチェック。

DHCPメッセージがフィルタリングされているか(DHCP捜索が有効でもTrustポートが設定されていない) 確認します。

ステップ5 APが最新バージョンに更新されているか確認します。

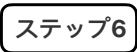

#### コマンドを実行。

data-plane wireless-broadcast enable というコマンドを実行します。

- ステップ7 無線の信号強度が弱い状態かどうかを確認します。
- \_\_\_\_\_\_\_\_\_\_ ネットワークカードのドライバを更新します。

# 2. 接続できないまたは接続が遅い

#### ◎●手順 トラブルシューティング流れ

「ステップ1) コアとなるDHCPを確認

コアとなるDHCPが正しく設定されていることを確認し、リース時間および割り当て可能なIPアドレス数を 確認します。

ステップ2 無線ユーザーが正常に接続できるかテストするための静的IPアドレス を設定します。

# ステップ3 無線信号を無視したり、暗号化を解除したりして正常に接続できるか テストします。

#### ステップ4

テストを実行。

APに接続されているスイッチに無線ユーザーのVLANインタフェースを有線パソコンに引き、アドレスが正しく取得されているかテストします。

#### ステップ5 サイト環境をスキャン。

WirelessmonやWiFi Mohoなどのソフトウェアを使ってサイト環境をスキャンし、妨害がないか検出します。

- [ステッフ6] ネットワークカードのドライバを更新します。
- <sub>ステップ7</sub>) 無線端末のネットワークカードとDHCPサーバによるポートを接続す ると同時に、パケットキャプチャ解析を行います。

# 3. ユーザーが異常にオフラインになり、状態が不安定

#### ◎●手順 トラブルシューティング流れ

#### ステップ1」無線ユーザーの信号強度のトラブルシューティングを行います。

APでshow dot11 associations all-clientコマンドを実行してRSSIを確認します。RSSIが20以下の場合、 APが受信したSTA信号は、デフォルトのしきい値を下回っているので、RSSIのしきい値を下げると、ユー ザアクセスの安定性を向上させることができます。RSSIが変更された後、ユーザーがワイヤレスで安定にア クセスできる場合、問題は無線ユーザーの信号強度が低すぎることにあります。この問題が起きる根本的な 原因は、信号カバレッジが低すぎることです。この問題を完全に解決するには、信号カバレッジを強化する 必要があります。例えば、APを追加することや、全方向性アンテナを指向性アンテナに交換すること、AP をSTAに近づけることができます。

### <sub>ステップ2</sub> 不正なAPがあるため、対策機能が有効になっているかどうかのトラ ブルシューティングを行います。

APがSTAから良好な信号を受信しているにもかかわらず、STAモードでの無線接続が異常に切断され、AP でSTAがオンラインになっている場合は、不正なAPに対抗される可能性が高いと考えられます。このような 不正APは、制御不能な無線周波数環境につながるため、不正APをオフにすることをお客様と交渉する必要 があります。不正APをオフにしても無線接続が安定している場合、不正APの対策機能がユーザーの使用に 影響を与えているという問題があるため、不正APをオフにするか、対策機能を無効にします。

#### **ステップ3 無線の同一周波数干渉のトラブルシューティングを行います**。

ワイヤレススキャンソフトウェアを使用して、現在の無線周波環境をスキャンし、同一周波数干渉(1また は6または11のチャンネルを持つ複数のAPが同時に存在し、信号が-75dB以上)があるかどうか、トラブル シューティングを行って下さい。同一周波数の干渉がある場合は、現在の無線の動作チャネルを、非同一 周波数チャネルで動作するように調整します。このコマンドの例は次の通りです。以下ではRadio 1 のチャンネルをチャンネル1に調整します。チャンネルを調整した後、無線アクセスが安定している場合、 無線の同一周波数干渉があることが問題だと判断できます。合理的にチャンネルを分割し、同一周波数干渉 を避けて下さい。調整後の無線アクセスが不安定な場合は、次の手順に従ってトラブルシューティングを 行って下さい。(値の範囲は1、6、11です。2.4Gの場合、チャンネルがオーバーラップしない要件を満た すには、最適な効果を得るために3つのパラメータを試して下さい)

#### ステップ4 ARP攻撃が存在するか確認します。

ゲートウェイ装置にログインしてゲートウェイのMACアドレスを確認し、ドロップアウトが発生した場合 は、PC DOS画面に「arp-a」と入力してゲートウェイのMACアドレスが変更されたかどうかを確認してく ださい。変更された場合、ネットワークがARP攻撃を受けていると判断できます。「arp-s 192.168.33.1 xx-xx-xx-xx-xx」というゲートウェイのMACアドレスをDOC上に静的に連結することや、ネットワーク でARP攻撃対策で対応できます。ネットワークがAPR攻撃を受けていないにもかかわらず、ネットの接続が 切れた場合は、次の手順に従ってトラブルシューティングを行います。

# ステップ5 個々のワイヤレスネットワークカードのトラブルシューティングを 行います。

上記のステップがすべて無効な場合は、問題が個々のワイヤレスネットワークカードにあるかどうかを検討 し、以下の置換法を採用します。たとえば、ノートパソコンを交換したり、ワイヤレスネットワーク カードのドライバーを最新のバージョンにアップグレードしてテストしたりできます。なお、最新のワイヤ レスネットワークカードのドライバーは、ワイヤレスネットワークカードの公式ウェブサイトでダウンロー ドしたり、WinDriver Ghostなどのドライバーソフトを使ってダウンロードしたりできます。ノートパソコ ンを交換した後、ドライバーを更新しても問題を解決できない場合は、次の手順に従って情報を収集し、弊 社にご連絡下さい。

1) APで以下のコマンドを実行します。

show dot11 associations all-clientshow dot11 wireless 1/0show dot11 wireless 2/0show interfaceshow logging

2) 無線端末のオペレーティングシステム:アンドロイド iOS Windows

# 4. ユーザーがインターネットにアクセスできない

#### ◎●手順 トラブルシューティング流れ

# \_<sub>ステップ1</sub>) ユーザーが無線でWi-Fiに接続してアドレスを取得できるかを確認し ます。

# (ステップ2) アドレスを取得できない場合は、まず同じネットワークセグメントに 静的IPを設定し、インターネットに正常にアクセスできるかテストし て下さい。

- 1) 静的IPを設定し、ネットワークが正常に接続できる場合は、DHCPサーバに異常がないかどうか、トラ ブルシューティングを行って下さい。
- 2) 静的IPを設定してもインターネットに接続できない場合は、VLANパススルーに問題がないか確認して下さい。

接続されたスイッチにユーザベースVLANがあることや、APに接続するインタフェースがTrunkポートで接 続していること、Native VLANがAPのVLANに設定されているかどうかを確認します。

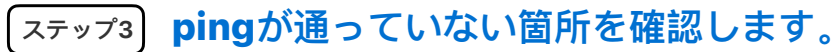

アドレスを取得した後、インターネットにアクセスできない場合は、テストを重ねてpingが通っていない箇 所を確認すると、問題のある機器を判断できます。

例: egress ルーターにバックホールルートがない

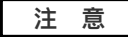

スイッチに接続している時に、1つの無駄なインターフェイスを無線ユーザーのVLANに接続し、有線ネットワークが正常に動作しているかどうかをテストできます。有線ネットワークも正常に動作していない場合は、当社に連絡して下いさい。

# 5. ユーザーによるインターネットへのアクセスの遅延や滞り

#### ◎●手順 トラブルシューティング流れ

#### <sub>【ステップ1</sub>】有線ネットワークが正常に動作しているか確認します。

ACでAPとワイヤレスユーザーゲートウェイにPingを実行して、遅延が正常かどうかを確認します。 有線ネットワークの遅延が正常でない場合は、有線ネットワークのトラブルシューティングを行う必要があ ります。有線ネットワークの遅延は正常でも、無線端末がゲートウェイにpingを実行した後、大きな遅延が 認められた場合は、次の手順に従ってトラブルシューティングを行います。

#### <sup>【ステップ2</sup>】ワイヤレスユーザーの信号強度をチェックします。

AAPでshow dot11 associations all-clientコマンドを実行してRSSIを表示し、RSSIが30以上であることを確認します。パソコンでWiFi MoHoを使用して、APの信号強度が-65以上かどうかを確認して下さい。信号がしきい値を下回っている場合は、APを追加することや、全方向性アンテナを指向性アンテナに交換すること、APをSTAに近づけることなどによって、信号カバレッジを拡大する必要があります。

#### <sub>【ステップ3】</sub> ワイヤレスユーザーの関連速度を確認します。

APでshow dot11 associations all-clientコマンドを実行して、ユーザーのMACを検索し、関連速度 が低いかどうか確認します。ユーザーの関連速度が低くないのに、ネットワークが遅い場合は、次の 手順に従ってトラブルシューティングを行います。

#### ステップ4 環境干渉のチェックを行います。

ワイヤレススキャンソフトウェアを使用して、現在の無線周波環境をスキャンし、同一周波数干渉(1または6または11のチャンネルを持つ複数のAPが同時に存在し、信号が-75dB以上)があるかどうか、トラブルシューティングを行って下さい。同一周波数干渉がある場合は、非同一周波数チャネルで動作するように現在の無線の動作チャネルを調整します。

#### ステップ5 不正なAPへの対策機能が有効になっているかを確認します。

APがSTAから良好な信号を受信しているにもかかわらず、STAモードでの無線接続が異常に切断され、APで STAがオンラインになっている場合は、不正なAPに対抗される可能性が高いと考えられます。 このような不正APは、制御不能な無線周波数環境につながるため、不正APをオフにすることをお客様と交渉 する必要があります。不正APをオフにしても無線接続が安定している場合は、不正APの対策機能がユーザー の使用に影響を与えているという問題があるため、不正APをオフにし、無効にして下さい。

#### <sub>「ステップ6</sub>」端末が無線LANスキャンソフトを起動したか確認します。

端末でWirelessmomや、inSSIDer、サードパーティ製の無線スキャンソフトが有効になっているか確認し て下さい。これらのソフトウェアは、ワイヤレスネットワークカードのリソースを大量に消費しているた め、端末のインターネットへのアクセスが遅くなる恐れがあります。このようなソフトウェアが存在する場 合は、ソフトウェアをオフにするかアンインストールします。

#### <sup>ステップ7</sup> 端末のローミングがあるかどうかを確認します。

無線端末は、AP間を頻繁にローミングするため、有線レイヤー2での収束が頻繁に必要となり、ユーザのパケット損失率が大きくなることが予想されます。

#### 「ステッフ8」情報収集後、アフターサービス係までご連絡下さい。

情報を収集するために、APで以下のコマンドを実行して下さい。

show dot11 associations all-clientshow dot11 wireless 1/0show dot11 wireless 2/0show interfaceshow cpushow memoryshow logshow run 無線端末のオペレーティングシステム: 例えば、Window, アンドロイド, iOS

# 6. ローミング失敗

| ◇●手順 トラフ | ルシューティ | ング流れ |
|----------|--------|------|
|----------|--------|------|

- <u>ステップ1</u> AP間の信号カバレッジはオーバーラップさせ、信号カバレッジが連続するようにします。
- [ステップ2] APパワーは適切でなくてはなりません。
- ステップ3 隣接するAPのチャンネルは、共同チャンネルインターフェイスを原 因とするパケット損失を防ぐため、交互に配置する必要があります。
- ステップ4) ワイヤレスSTAローミングテストの間は常にSTAを動かします。テス トでAPが無効になっていると、ローミングは失敗します。
- ステップ5 ワイヤレスNICローミング即応性を最高レベルに設定します。

#### ⊘機器の管理に関する故障・問題例

| 故障現象 1) ブラウ<br>Problems 2) ログイ<br>てもロ | ウザにIPアドレスを入力してもログイン画面が表示されない<br>イン画面は表示されるが、ユーザー名とパスワードを入力し |
|---------------------------------------|-------------------------------------------------------------|
|                                       | コグインできない                                                    |
|                                       |                                                             |

| 考えられる原因。 | 1.<br>A 2. | 接続問題<br>webサービスが機能しない |
|----------|------------|-----------------------|
| Reasons  | 3.         | バージョンの問題              |
|          | 4.         | ブラウザの問題               |
|          |            |                       |

|                 | 1. | <b>端末と機器の接続を確認します</b><br>パソコンのcmdを実行して、ACやAPのipアドレスでpingが<br>通っているか確認します                                                                      |
|-----------------|----|----------------------------------------------------------------------------------------------------|
|                 | 2. | 機器のwebサービスが機能していることや、ポートが80である<br>ことを確認します<br>コマンドラインを使用してACまたはAPにログインし、<br>sh web-server statusコマンドを実行して確認します                                |
| 解決策<br>Solution |    | Ruiiie#sh web-server status<br>http server status : enabled<br>http server port: 80<br>https server status: enabled<br>https server port: 443 |
|                 | 3. | <b>機器のソフトウェアバージョンを確認します</b><br>10.4(1b19)p2以上の11.xバージョンに対応できますが、<br>10.4(1b19)p2より前のバージョンの場合は、まずアップグ<br>レードすることをお勧めします。                       |
|                 | 4. | <b>パソコンのブラウザの問題</b><br>ブラウザを置き換えテストを行って下さい(ieまたはGoogle<br>Chromeを推奨)。ieのウィンドウでページを開くことができ<br>ない場合は、ieブラウザのセキュアサイトにIPアドレスを追加<br>し、テストを行って下さい。  |

- 1. 環境問題やアドレスの競合
- 2. 間違ったパスワード

考えられる原因 B

Reasons

- 3. admin以外のユーザーアカウントでのログイン
- 4. トラブルシューティングの手順

|                 | <ol> <li>IPアドレスが競合していないか確認します</li> <li>現象:ユーザー名とパスワードを入力した後、ヒントが表示されず、ログイン画面のままで表示されています</li> <li>複数のAPがスイッチに接続されていること、デフォルトのipアドレスが110.1なのでアドレスの競合が発生していること、APのアドレスを変更して再度ログインすること、または110.1を介して1台のAPのみに接続しログインしていることを確認して下さい。</li> </ol> |
|-----------------|----------------------------------------------------------------------------------------------------|
| 解決策<br>Solution | <ol> <li>パスワードが間違っているか確認します</li> <li>現象:ユーザー名とパスワードが間違っていることや、ログインに失敗したというヒントが表示されています。ネットワークが遮断されている可能性があるためです。ネットワークの接続を確認して下さい。</li> </ol>                                                                                             |
|                 | Ruijie(config)#webmaster level 0 username<br>admin password admin                                                                                                    |
|                 | <ol> <li>コマンドラインを使用してパスワードをリセットします</li> <li>現象:権限が付与されていないページが表示されています</li> <li>adminでwebページにログインし、「システム」-「管理者権</li> <li>限」で新しいアカウントを見つけ、「編集」をクリックして、</li> <li>そのアカウントにより管理できるページを承認して下さい。</li> </ol>                                     |
|                 | <b>4. 情報収集</b><br>APで以下のコマンドを実行し、情報を収集します。                                                                                                    |
|                 | show version<br>sh web-server status<br>show log<br>show run                                                                                                    |
|                 |                                                                                                    |

☆次のページはファームウェアの回復につきまして解説します。

 $\gg$ 

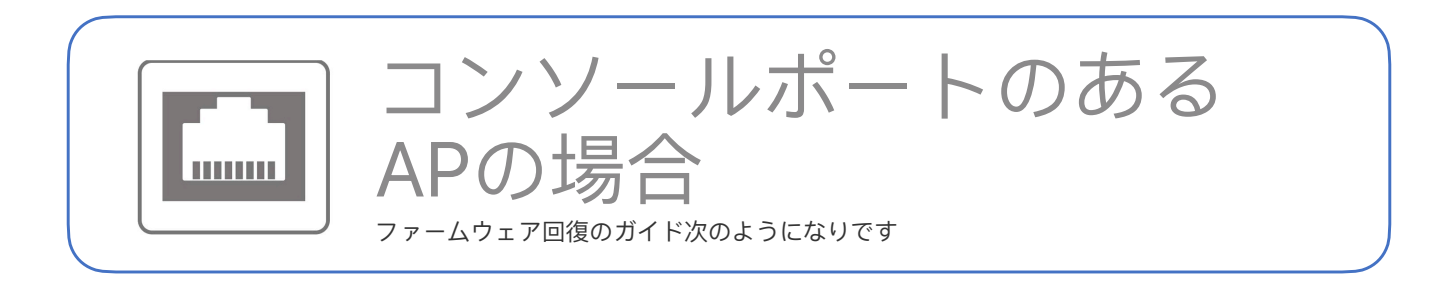

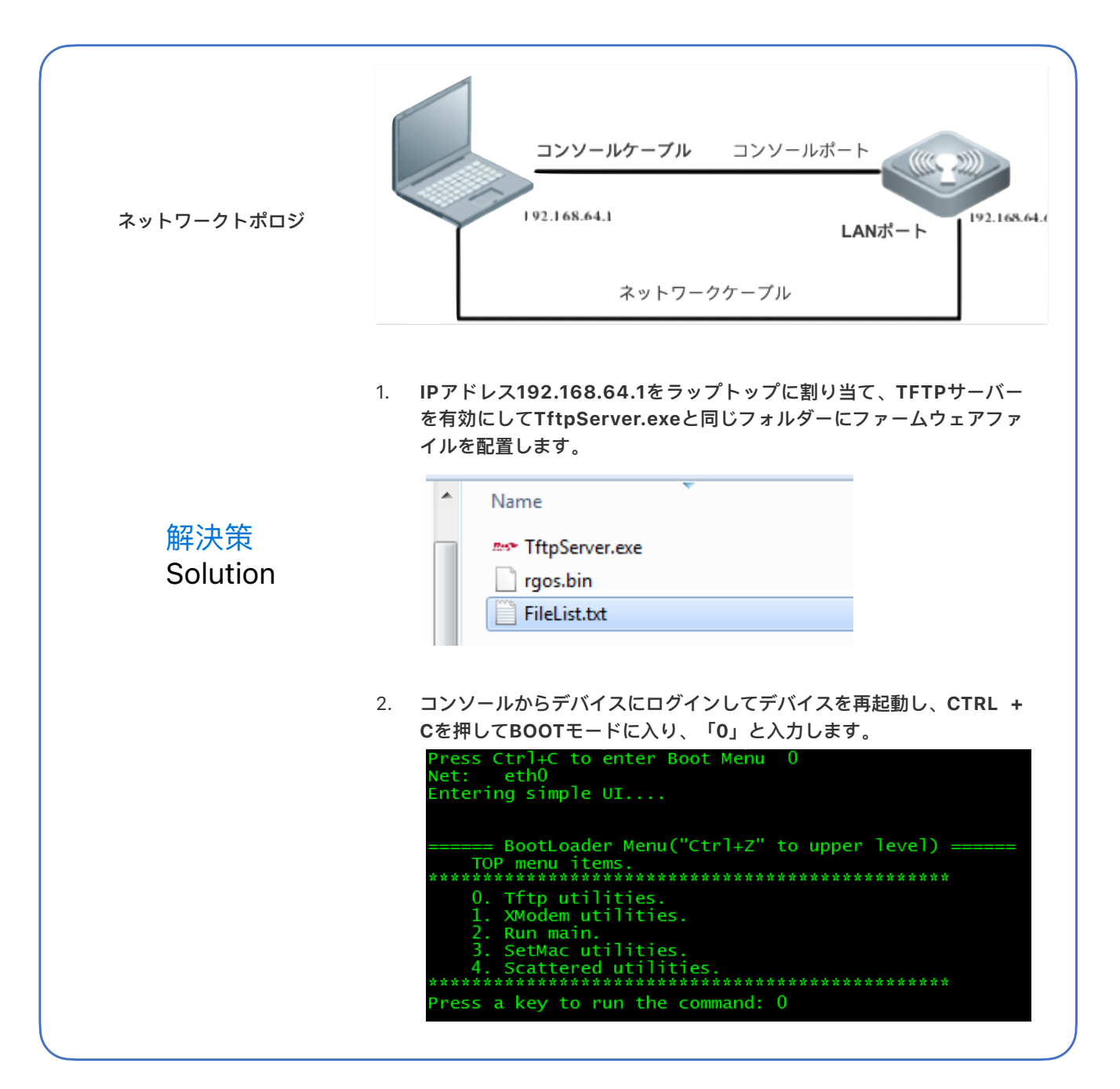

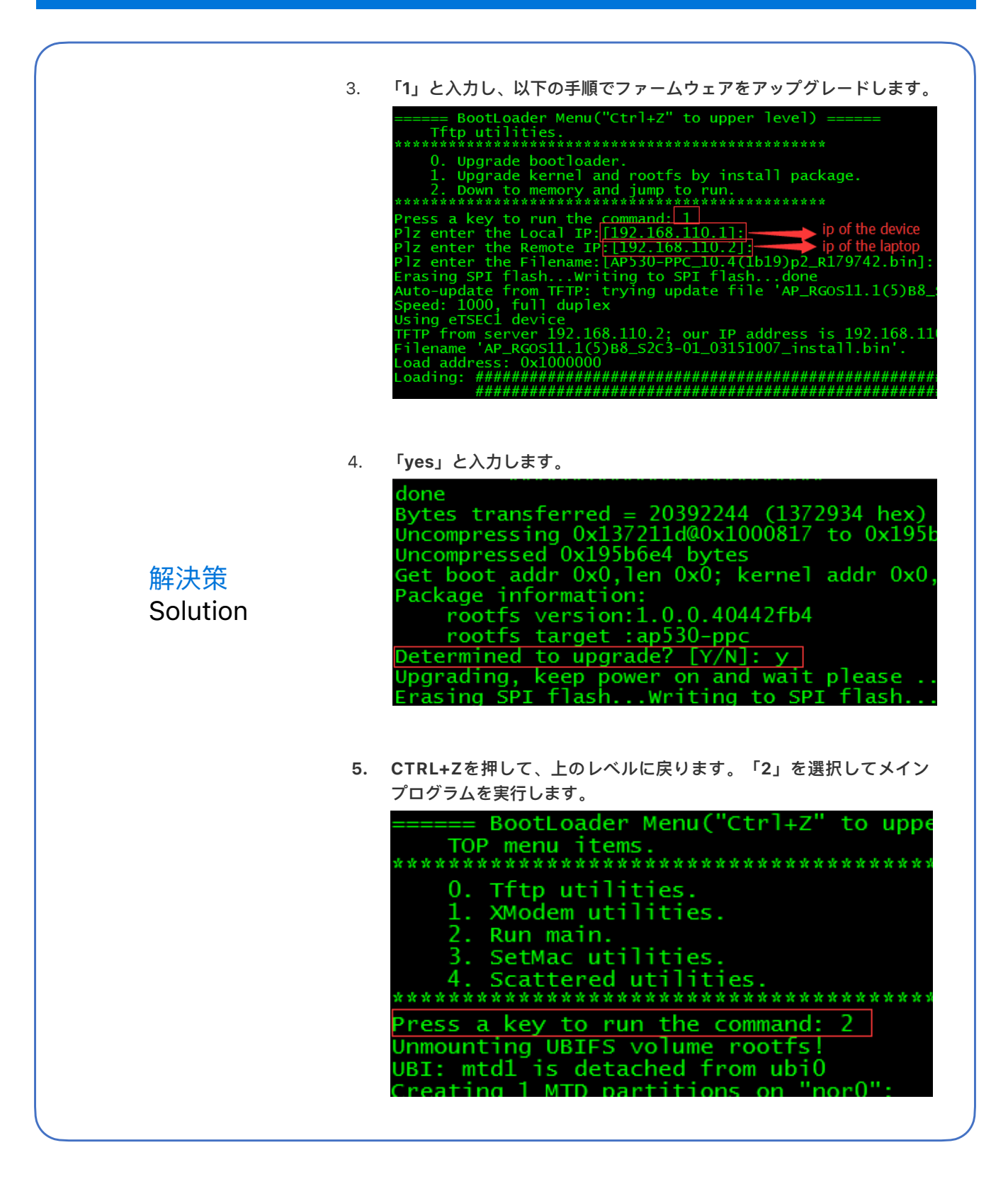

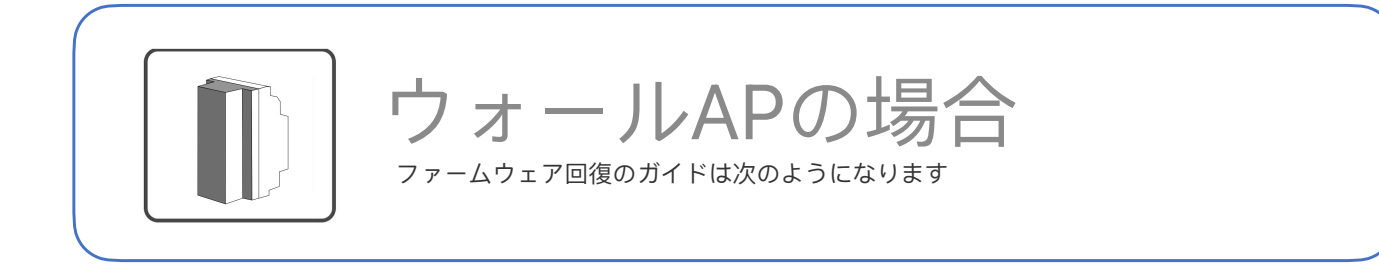

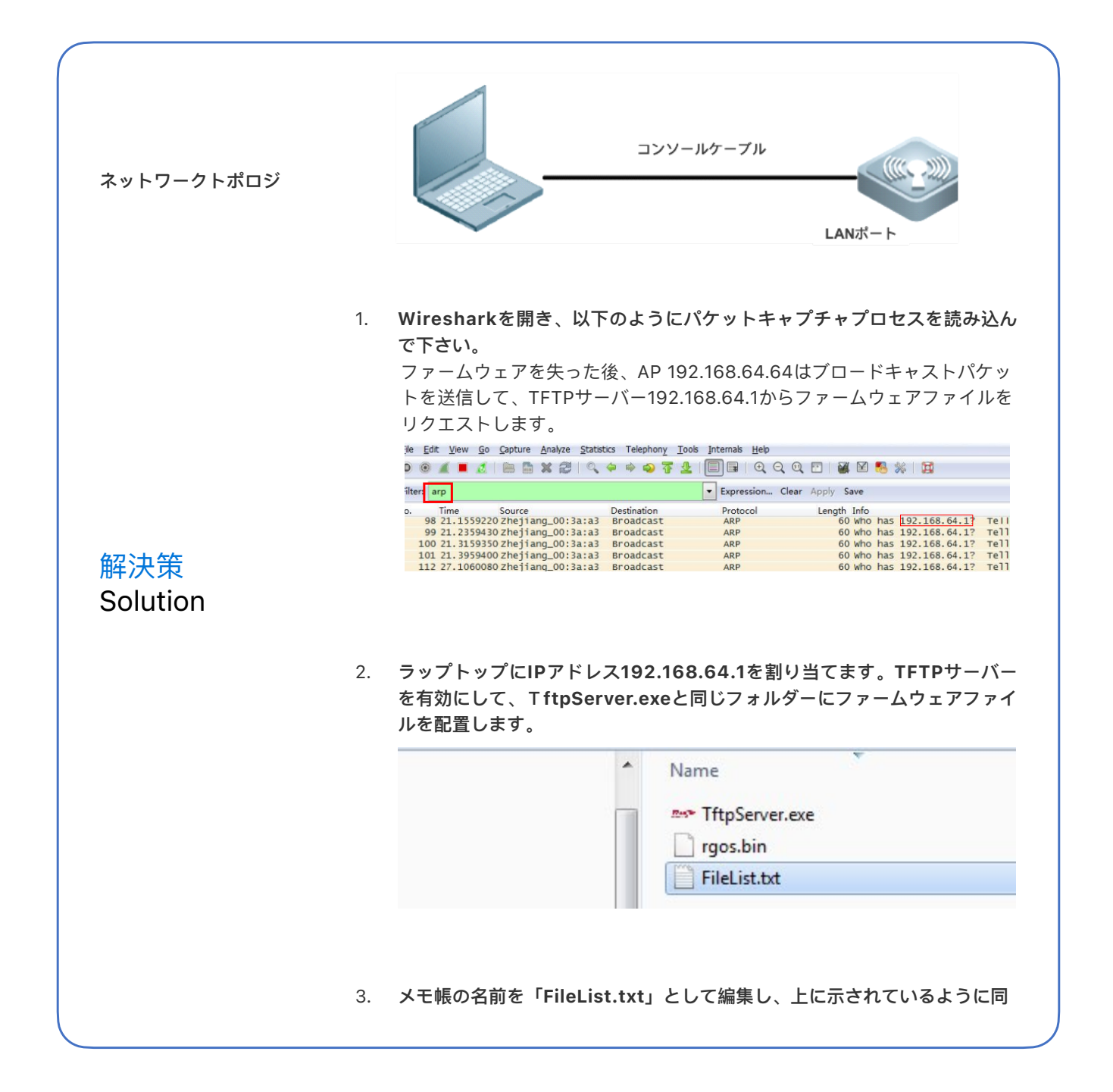

| 解決策<br>Solution | <ul> <li>Uフォルダーに入れます。その内容は、これから転送するファームウェアの名前です。</li> <li>File Edit Format View Frgos.bin</li> <li>APがすぐにファームウェアのダウンロードを開始します。TFTPサーバーの接続ステータスとダウンロードの進捗状況を確認します。</li> </ul> |
|-----------------|----------------------------------------------------------------------------------------------------|
|                 | 5. ファームウェア回復の完了後、APが再び読み込まれます。                                                                                                    |

# ありがとうございました THANK YOU

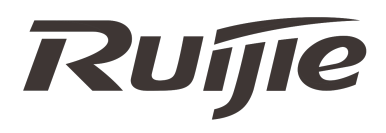